# Ways to Stay in the Loop at DENSO:

## **DENSO Associate Mobile App**

### What You'll Find on DENSO Mobile

- Local news and information
- HR and benefits information and portals
- Discounts, menus, company perks and more!

#### How to Access DENSO Mobile

- Search for "DENSO Associate" in your app store, or visit <u>DENSOMobile.com</u>
- Select 'Get' or 'Install' to download the app on your personal device
- Click on 'Create Account' and complete the Registration Information
- Enter your DSC-ID in the field labeled 'Account ID' Your DSC-ID is made up of two numbers: DMTN's 5-digit company code (20007) + your associate number.

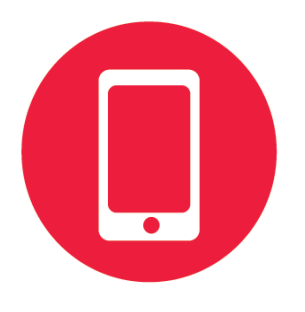

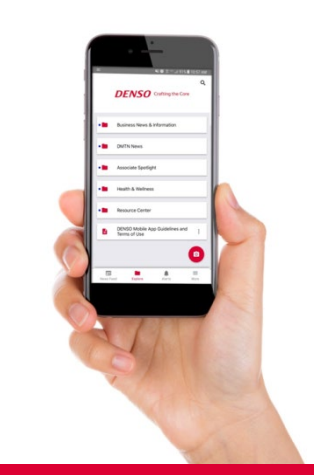

Issues Registering or Logging In? Contact: <u>denso@theemployeeapp.com</u>

## Website & Associate Resource Center

- Access important information from home!
- Visit <u>www.densomedia-na.com/dmtn/news</u>
- Access the Associate Resource Center to view
  café menus, weekly news, access forms, etc.
  - Password: maryville

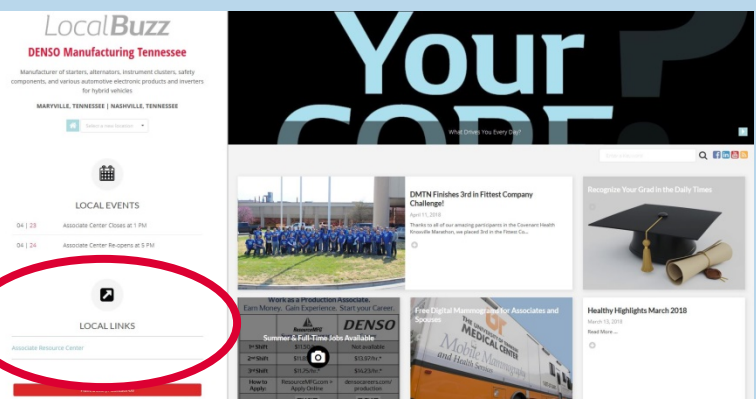

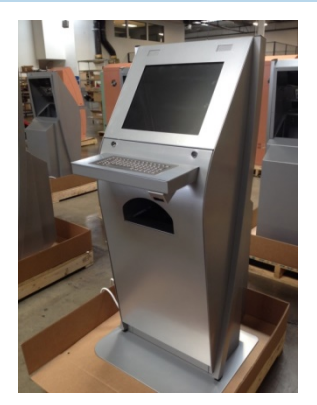

## **Information Kiosks**

### Touchscreen with printers. Currently available in 13 locations:

- 101 cafeteria
- 101 break room
- 101 die case entrance
- 102 break room
- 103 lobby

- 202 rear entrance
- 203 cafeteria
- 204 break room
- 302 break room
- 105 break room
- 201 shoe change lobby
- 202 shoe change lobby
- 201/202 hallway by AR

## **Text Message Alert System**

Receive Campus-wide text alerts regarding emergencies, inclement weather, deadlines, etc. Opt in by texting **dmtnalerts** to **89800**. To opt out, text **STOP** to **89800**.

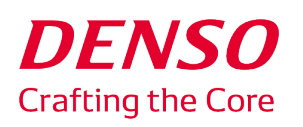

For more information, contact DMTN Communications: Rachel Cardwell (x2562) or Dave Lazar (x2353)